## Filtry (wyszukiwanie zaawansowane)

Funkcjonalność umożliwia wyszukiwanie dokumentów na liście dokumentów w oparciu o kombinacje wartości kilku kontrolek z danego typu obiegu dokumentu.

Podczas **definiowania typu obiegu** na zakładce **Ustawienia Obiegu** w sekcji *Filtry* użytkownik może wybrać kontrolki uprzednio dodane na karcie obiegu.

Na podstawie **wartości** w tych kontrolkach będzie możliwe wyszukiwanie danego dokumentu na liście.

|             | Comarch                                       | DMS 2024.3.0 [Dom] Administrat       | tor _ 🗆 × |
|-------------|-----------------------------------------------|--------------------------------------|-----------|
|             | Faktury 2 Prefix: FXL2                        |                                      |           |
|             | KARTA OBIEGU SCHEMAT OBIEGU USTAWIENIA OBIEGU |                                      |           |
| <u>_</u>    | Ogólne                                        | Uprawnienia do inicjowania dokumentu | $\sim$    |
|             | Lista dokumentów jako książka nadawcza        | Obserwator dokumentu                 | $\sim$    |
|             | Ustawienia dla aplikacji mobilnej             | /                                    |           |
|             | Filtry                                        | ]                                    |           |
|             | Kontrolki do wyszukiwania Ustaw               |                                      |           |
| <b>1</b> 25 |                                               | _                                    |           |
| 5           |                                               |                                      |           |
| ٢           |                                               |                                      |           |
| m           |                                               |                                      |           |
| *           |                                               |                                      |           |
|             |                                               |                                      |           |
|             |                                               |                                      |           |
|             |                                               |                                      |           |
|             |                                               |                                      |           |
| 1           |                                               |                                      |           |

Ustawienia obiegu, sekcja "Filtry"

Kontrolki można dodać poprzez przyciśnięcie przycisku "Ustaw". Aplikacja zaprezentuje rozwijalną listę kontrolek dostępnych dla danego typu obiegu.

Usunięcie kontrolki następuje po przyciśnięciu ikony kosza.

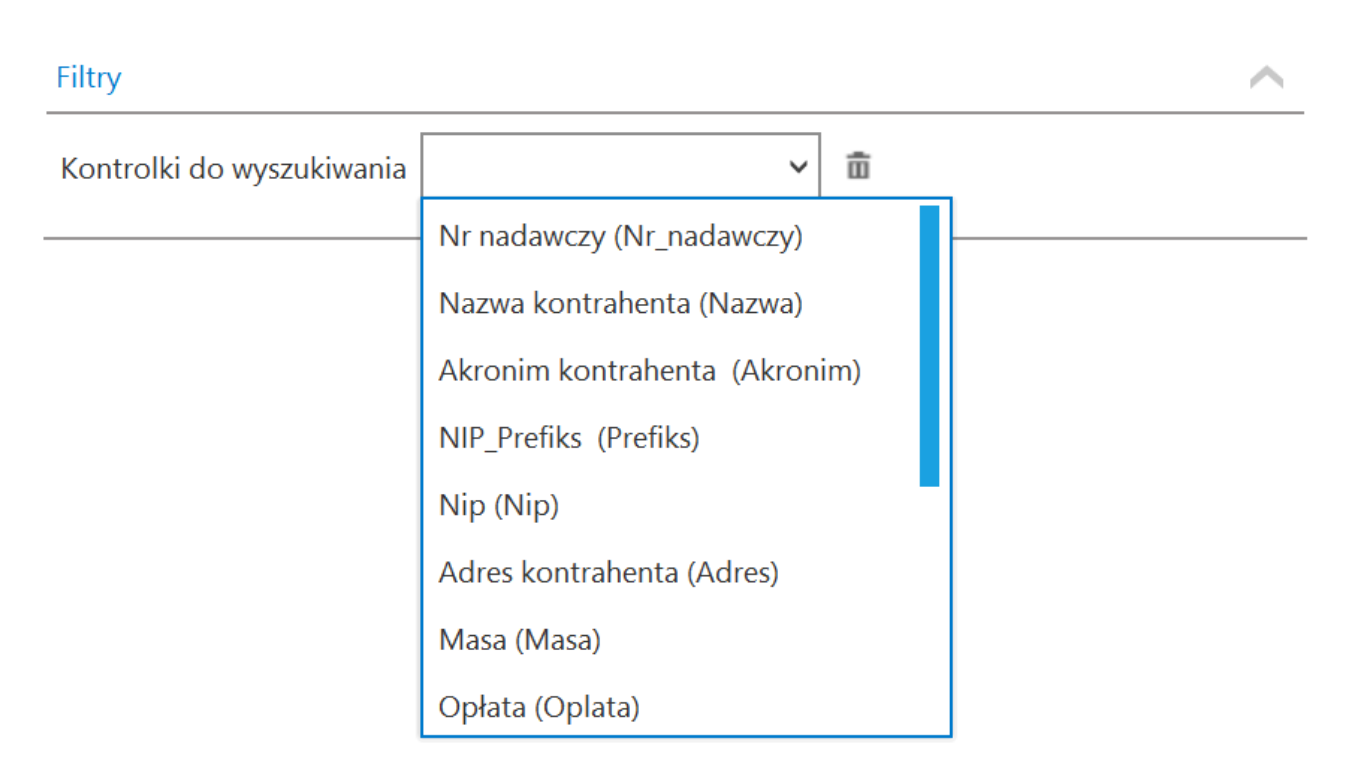

Lista kontrolek do wyboru w sekcji "Filtry" po kliknięciu w przycisk "Ustaw"

Uwaga Na liście **nie są** prezentowane kontrolki, które:

- posiadają typ: Etykieta, Własna akcja, Załącznik, Separator, Dokumenty związane
- posiadają na właściwości "Pokaż na liście" ustawioną wartość "Nie"

|             | Comarch DN                                            | AS 2024.3.0 [Dom] Administrator _ □ ×    |
|-------------|-------------------------------------------------------|------------------------------------------|
|             | Faktury 2 Prefix: FXL2                                |                                          |
|             | KARTA OBIEGU SCHEMAT OBIEGU USTAWIENIA OBIEGU         |                                          |
| ٥           | Ogólne 🗸                                              | Uprawnienia do inicjowania dokumentu 🗸 🗸 |
| •••         | Lista dokumentów jako książka nadawcza                | Obserwator dokumentu 🗸                   |
|             | Ustawienia dla aplikacji mobilnej                     |                                          |
|             | Filtry                                                |                                          |
|             | Kontrolki do wyszukiwania Nazwa kontrahenta (Nazwa) 💼 |                                          |
|             | lermin platności (lermin_platności) 🔟<br>Ustaw        |                                          |
| 20<br>      |                                                       |                                          |
| •••<br>  ~* |                                                       |                                          |
|             |                                                       |                                          |
|             |                                                       |                                          |
| 14          |                                                       |                                          |
| •           |                                                       |                                          |
| 20          |                                                       |                                          |
| •}•         |                                                       |                                          |

Widok dodanych filtrów – tu przykładowo dla typu obiegu "Faktury 2"

Po dodaniu filtrów i zapisaniu typu obiegu operator może wyszukiwać dokumenty według tak zdefiniowanych filtrów.

W tym celu powinien kolejno:

przejść na zakładkę 
 [Dokumenty w obiegu],

2. kliknąć na liście typów obiegów na typ obiegu, dla którego dodano filtry

3. nacisnąć przycisk (T) [Filtry]

4. w wyświetlonym wówczas oknie znaleźć sekcję "Filtry użytkownika", w której dostępne są zdefiniowane w ustawieniach obiegu filtry.

Aby wyszukiwać według nich dokumenty, wystarczy wpisać frazę lub/i wybrać zakres dat, według których ma się odbyć wyszukiwanie, w zależności od typów kontrolek wybranych w ramach filtrów.

|          | Dokumenty 🕂                       | Szukaj                                                              | ×      | <b>(</b> |             | rch DMS 2024.3.0 |                  |               |                      | [Dom] Administrator – 🗆 ×  |
|----------|-----------------------------------|---------------------------------------------------------------------|--------|----------|-------------|------------------|------------------|---------------|----------------------|----------------------------|
|          | ~ ~                               |                                                                     | ××     |          | AZWA OBIEGU | NAZWA ETAPU      | DATA PRZEKAZANIA | STATUS        | ETAP                 | CZAS NA REALIZACJĘ ZADANIA |
|          | (B) (Q)                           | Status dokumentu                                                    | ~      |          | tury 2      | Rejestracja      | 2022-11-15       | Niezakończony | Przypisany do Ciebie |                            |
| 1        | Wszystkie obiegi                  |                                                                     |        |          | tury 2      | Rejestracja (<)  | 2022-11-15       | Niezakończony | Przypisany do Ciebie |                            |
|          | – 🛬 Projekt<br>– 🖳 Faktury zakupu | <ul> <li>U mnie (aktywny)</li> <li>W obiegu (nieaktywny)</li> </ul> |        |          | tury 2      | Rejestracja      | 2022-11-15       | Niezakończony | Przypisany do Ciebie |                            |
| • • •    | - 🚡 Faktury zakupowe z XL         | O Zakończony                                                        |        |          | tury 2      | Rejestracja      | 2022-11-15       | Niezakończony | Przypisany do Ciebie |                            |
|          | Faktury zakupu 2                  |                                                                     |        |          | tury 2      | Rejestracja      | 2022-11-15       | Niezakończony | Przypisany do Ciebie |                            |
|          | Archiwum                          | Cecha dokumentu                                                     | $\sim$ |          | ctury 2     | Rejestracja      | 2022-11-15       | Niezakończony | Przypisany do Ciebie |                            |
| ACD      | - 🔁 Umowy                         | Nowy                                                                |        | Filtr    | tury 2      | Rejestracja      | 2022-11-10       | Niezakończony | Przypisany do Ciebie |                            |
|          | - Archiwum2                       | Po terminie                                                         |        |          | ctury 2     | Rejestracja      | 2022-11-10       | Niezakończony | Przypisany do Ciebie |                            |
|          | - Kury zakupu S                   | Cofnięty                                                            |        |          | atury 2     | Rejestracja      | 2022-11-10       | Niezakończony | Przypisany do Ciebie |                            |
| नि       | — 🗽 próbny                        | Do przekazania z listy                                              |        |          | tury 2      | Rejestracja      | 2022-11-10       | Niezakończony | Przypisany do Ciebie |                            |
| <b>E</b> | - 🐂 Zmiany                        |                                                                     |        | 1        | tury 2      | Rejestracja      | 2022-11-10       | Niezakończony | Przypisany do Ciebie |                            |
|          | - Kurlopowy                       |                                                                     |        |          | tury 2      | Rejestracja      | 2022-11-10       | Niezakończony | Przypisany do Ciebie |                            |
| 1.4      | — 🐂 Faktury sprzedaży             | Nazwa kontrahenta                                                   |        |          | tury 2      | Rejestracja      | 2022-11-09       | Niezakończony | Przypisany do Ciebie |                            |
| M        | - Eaktury zakupu 2022             | wpisz tekst                                                         |        |          | tury 2      | Rejestracja      | 2022-11-09       | Niezakończony | Przypisany do Ciebie |                            |
| *        | Faktury                           | Termin płatności                                                    |        |          | tury 2      | Rejestracja      | 2022-11-09       | Niezakończony | Przypisany do Ciebie |                            |
|          | Faktury zakupowe                  | Ustaw datę od                                                       | ×      |          |             |                  |                  |               |                      |                            |
|          | - 🐂 Faktury zakupu 5              | Ustaw datę do                                                       | ×      |          |             |                  |                  |               |                      |                            |
|          | - Blokada przekazania bez         | L                                                                   |        | 1        |             |                  |                  |               |                      |                            |
|          | - 🚡 Faktury zakupowe xl z lis     | tami                                                                |        |          |             |                  |                  |               |                      |                            |
|          | — 🛬 Obieg z kontrolkami typ       | u tekst                                                             |        |          |             |                  |                  |               |                      |                            |
| A        | Faktury 2                         |                                                                     |        |          |             |                  |                  |               |                      |                            |
|          | Zamówienia zakupu                 |                                                                     |        |          |             |                  |                  |               |                      |                            |
|          |                                   |                                                                     |        |          |             |                  |                  |               |                      |                            |
|          |                                   |                                                                     |        |          |             |                  |                  |               |                      | _                          |
|          |                                   |                                                                     |        |          |             |                  |                  |               |                      |                            |

Sekcja "Filtry użytkownika" na liście dokumentów danego obiegu

| Dokumenty 🕂                | Szukaj                                                              | ×        | ) 👿 📀       |             | Comarch DMS 2024.3.0 |               |                      |                            | [Dom]               | Administrator _ |
|----------------------------|---------------------------------------------------------------------|----------|-------------|-------------|----------------------|---------------|----------------------|----------------------------|---------------------|-----------------|
|                            |                                                                     | ×        | AZWA OBIEGU | NAZWA ETAPU | DATA PRZEKAZANIA     | STATUS        | ETAP                 | CZAS NA REALIZACJĘ ZADANIA | ZOSTANIE PRZEKAZANY | PRZEKAŻ         |
| 99                         | Status dokumentu                                                    | ~        | tury 2      | Rejestracja | 2022-11-16           | Niezakończony | Przypisany do Ciebie |                            |                     |                 |
| Wszystkie obiegi           |                                                                     |          | tury 2      | Rejestracja | 2022-11-16           | Niezakończony | Przypisany do Ciebie |                            |                     |                 |
| Projekt                    | <ul> <li>U mnie (aktywny)</li> <li>W obiegu (nieaktywny)</li> </ul> |          | tury 2      | Rejestracja | 2022-11-16           | Niezakończony | Przypisany do Ciebie |                            |                     |                 |
| - S Faktury zakupowe z XL  | O Zakończony                                                        |          |             |             |                      |               |                      |                            |                     |                 |
| E Faktury zakupu 2         | <ul> <li>Wszystkie</li> </ul>                                       |          |             |             |                      |               |                      |                            |                     |                 |
| Repozytoria                | Cecha dokumentu                                                     | ^        |             |             |                      |               |                      |                            |                     |                 |
| Umowy                      | Nowy                                                                |          |             |             |                      |               |                      |                            |                     |                 |
| Archiwum2                  | Po terminie                                                         |          |             |             |                      |               |                      |                            |                     |                 |
| - Nowy obieg               | Cofnięty                                                            |          |             |             |                      |               |                      |                            |                     |                 |
| - Spróbny                  | Do przekazania z listy                                              |          |             |             |                      |               |                      |                            |                     |                 |
| 🔅 — 🛬 Zmiany               |                                                                     |          |             |             |                      |               |                      |                            |                     |                 |
| Projekt2                   | Filtry użytkownika                                                  | <u> </u> |             |             |                      |               |                      |                            |                     |                 |
| Faktury sprzedaży          | Nazwa kontrahenta                                                   |          |             |             |                      |               |                      |                            |                     |                 |
| Faktury zakupu 2022        | Co                                                                  |          |             |             |                      |               |                      |                            |                     |                 |
| Faktury zakupu ACD 2       | Termin płatności                                                    |          |             |             |                      |               |                      |                            |                     |                 |
| Faktury zakupowe           | 16.11.20                                                            | 22 🗸 🔨   |             |             |                      |               |                      |                            |                     |                 |
| Faktury zakupu 5           | 18.11.20                                                            | 22 🗸 🖌   |             |             |                      |               |                      |                            |                     |                 |
| Faktury - procedura do.    |                                                                     |          |             |             |                      |               |                      |                            |                     |                 |
| Faktury zakupowe xl z list | ami                                                                 |          | -           |             |                      |               |                      |                            |                     |                 |
| Obieg z kontrolkami typu   | u tekst                                                             |          |             |             |                      |               |                      |                            |                     |                 |
| Faktury                    |                                                                     |          |             |             |                      |               |                      |                            |                     |                 |
| Zamówienia zakupu          |                                                                     |          |             |             |                      |               |                      |                            |                     |                 |
|                            |                                                                     |          |             |             |                      |               |                      |                            |                     |                 |
|                            | _                                                                   |          |             |             |                      |               |                      |                            |                     |                 |
|                            |                                                                     |          |             |             |                      |               |                      |                            |                     |                 |

Filtrowanie dokumentów według filtrów użytkownika

Aby **usunąć filtrowanie**, należy kliknąć na przycisk **(Usuń filtry**], podobnie jak w przypadku innych filtrów (zob. <u>Elementy okna</u>).

Rozpoczynasz pracę z Comarch DMS i chcesz dowiedzieć się, jak korzystać z programu? A może masz już podstawową wiedzę o Comarch DMS i chcesz dowiedzieć się więcej?

Sprawdź Szkolenia Comarch DMS!

Powrót do początku artykułu